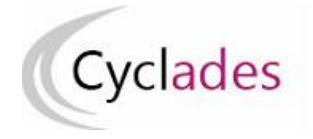

Epreuves Anticipées : Epreuves Communes de Contrôle Continu

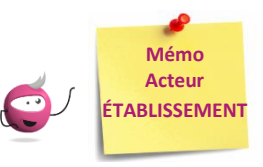

# Modifier le centre épreuve par épreuve pour les E3C

Cette fiche mémo a pour but de vous présenter l'activité permettant de traiter les changements de centre épreuve par épreuve pour un candidat. Dans le cas où le candidat passe une ou plusieurs épreuves dans un établissement autre que son établissement d'inscription (Exemple : mutualisation des épreuves E3C entre établissements, un candidat suivant un enseignement dans un établissent autre que son établissement d'inscription)

> Modification du centre épreuve par épreuve du candidat = modification du centre de numérisation pour cette épreuve du candidat

## 1-Modifier le centre épreuve de mes élèves

Prérequis : mon établissement est en gestion autonome.

Dans l'activité ORGANISATION > Affectation > Modifier le centre épreuve > Modifier le centre épreuve par épreuve > Modifier le centre épreuve de mes élèves,

je peux modifier pour l'épreuve sélectionnée le centre épreuve de mes élèves (inscrits dans mon établissement).

#### Modification individuelle :

- 1- Je sélectionne une épreuve dans la liste des épreuves organisées en établissement,
- 2- je saisis le code RNE de l'établissement « Centre épreuve » organisant l'épreuve dans la zone de saisie (une aide à la saisie est proposée) ; ce nouveau centre est également en gestion autonome.
   Saisir le code RNE de

| _            |                                        |                   |                                              |        |                                                          |              |                  |   |            |                      |                  |
|--------------|----------------------------------------|-------------------|----------------------------------------------|--------|----------------------------------------------------------|--------------|------------------|---|------------|----------------------|------------------|
| <b>N</b> Org | ganisation > Affectation > Modifier le | centre épreuve    | e > Modifier le centre épreuve de mes élèves |        | 2020                                                     |              |                  |   | ľé         | tabliss              | ement            |
|              | Epreuve Langue vivante B 1ère          | évaluation Hébreu | 1                                            |        |                                                          |              | 2                | 2 | orga       | nisant               | l'épreuve        |
|              |                                        |                   |                                              |        |                                                          |              |                  |   |            | $- \left\{ \right\}$ |                  |
| ► Liste d    | des candidats                          |                   |                                              |        |                                                          |              |                  |   | Rechercher | r dans les result    | tat .            |
|              | Candidat                               | Handi. 🗸          | Etablissement Inscription                    | Div. 🗸 | Qualification présentée                                  | Grp. éléve 🗸 | Com. examinateur |   | Date 🗸 🔺   | Salle 🗸 🔺            | Centre Epreuve   |
|              | GCNED Marie (1950022301 - 1)           | Non               | LP JEAN ROSTAND - ORVAULT CEDEX (0440055W)   | 1G1    | Baccalauréat général                                     | -            | -                | - |            |                      | 044              |
|              | GIND Marthe (1950022302 - 1)           | Non               | LP JEAN ROSTAND - ORVAULT CEDEX (0440055W)   | 1G2    | Baccalauréat général                                     | -            | -                | - |            | -                    | ▶ 0440288Z - LYC |
|              | GNORM Antonette (1950022299 - 1)       | Non               | LP JEAN ROSTAND - ORVAULT CEDEX (0440055W)   | 1G2    | Baccalauréat général                                     | -            | -                | - |            | -                    | ALBERT CAMUS     |
|              | LOUDEACNORM Antonette (1949022284 - 1) | Non               | LP JEAN ROSTAND - ORVAULT CEDEX (0440055W)   | -      | Baccalauréat général                                     | -            | -                | - |            | -                    | ► 0440154D - 1VC |
|              | STDDEUXA Mariette (1950022309 - 1)     | Non               | LP JEAN ROSTAND - ORVAULT CEDEX (0440055W)   | -      | Sciences et technologies du design et des arts appliqués | -            | -                | - |            | -                    | BLANCHE DE       |
| Affichage    | e de l'élément 1 à 5 sur 5 élément(s)  |                   |                                              |        |                                                          |              |                  |   |            |                      |                  |

#### Remarque Importante :

La prise en compte de la modification du centre épreuve est automatique , une coche verte s'affiche.

Pour cette épreuve, le centre épreuve n'est plus accessible en modification pour cet élève : si je me suis trompé(e) dans ma saisie, je contacte le nouveau centre épreuve pour demander la réaffectation de l'élève dans mon établissement (établissement d'inscription).

|                                                                                                    |                                                                         |                                                                                                    |                                                                              | LULU                                                                                                    |                                |                            |                                             |                                                             | ٤                                                                  |
|----------------------------------------------------------------------------------------------------|-------------------------------------------------------------------------|----------------------------------------------------------------------------------------------------|------------------------------------------------------------------------------|----------------------------------------------------------------------------------------------------|--------------------------------|----------------------------|---------------------------------------------|-------------------------------------------------------------|--------------------------------------------------------------------|
| Epreuve Langue vivante B                                                                                                    | 1ère évaluation H                                                       | Hébreu 🗸                                                                                                    |                                                                              |                                                                                                    |                                |                            |                                             |                                                             |                                                                    |
| des candidats                                                                                                    |                                                                         |                                                                                                    |                                                                              |                                                                                                    |                                |                            | Rechercher (                                | dans les résultats:                                         |                                                                    |
| Candidat                                                                                                    | ► Handi. ∨                                                              | Etablissement Inscription                                                                                                    | Div. 🗸                                                                       | Qualification présentée                                                                                                    | Grp. éléve 🗸                   | Com. examinateur           | Date V                                      | Salle      ✓                                                | Centre Epreuve                                                     |
| GCNED Marie (1950022301 - 1)                                                                                                    | Non                                                                     | LP JEAN ROSTAND – ORVAULT CEDEX<br>(0440055W)                                                                                                    | 1G1                                                                          | Baccalauréat général                                                                                                    | -                              | -                          | -                                           | - 7 [                                                       | 0440288Z                                                           |
| GIND Marthe (1950022302 - 1)                                                                                                    | Non                                                                     | LP JEAN ROSTAND – ORVAULT CEDEX<br>(0440055W)                                                                                                    | 1G2                                                                          | Baccalauréat général                                                                                                    | -                              | -                          | -                                           | -                                                           | 0440288Z                                                           |
| GNORM Antonette (1950022299 - 1)                                                                                                    | Non                                                                     | LP JEAN ROSTAND – ORVAULT CEDEX<br>(0440055W)                                                                                                    | 1G2                                                                          | Baccalauréat général                                                                                                    | -                              | -                          | -                                           | -                                                           | 0440055W                                                           |
| LOUDEACNORM Antonette (1949022284<br>1)                                                                                                    | Non                                                                     | LP JEAN ROSTAND – ORVAULT CEDEX<br>(0440055W)                                                                                                    | -                                                                            | Baccalauréat général                                                                                                    | -                              | -                          | -                                           | - [                                                         | 0440055W                                                           |
| STDDEUXA Mariette (1950022309 - 1)                                                                                                    | Non                                                                     | LP JEAN ROSTAND – ORVAULT CEDEX<br>(0440055W)                                                                                                    | -                                                                            | Sciences et technologies du design et des arts<br>appliqués                                                                     | -                              | -                          | -                                           | -                                                           | 0440055W                                                           |
| minution > Affectation > Martific                                                                                                    |                                                                         |                                                                                                    |                                                                              | 2020                                                                                                    |                                |                            |                                             |                                                             |                                                                    |
| ganisation > Affectation > Modifier                                                                                                    | r le centre épr                                                         | reuve > Modifier le centre épreuve de                                                                                                    | mes élèves                                                                   | 2020                                                                                                    |                                |                            |                                             |                                                             | Ĩ                                                                  |
| anisation > Affectation > Modifier                                                                                                    | r le centre épr<br>1ère évaluation H                                    | reuve > Modifier le centre épreuve de<br>lébreu v                                                                                                    | mes élèves                                                                   | 2020                                                                                                    |                                |                            |                                             |                                                             | Ĩ                                                                  |
| anisation > Affectation > Modifie Epreuve Langue vivante B                                                                                                    | r le centre épr<br>1ère évaluation H                                    | reuve > Modifier le centre épreuve de<br>lébreu 	v                                                                                                    | mes élèves                                                                   | 2020                                                                                                    |                                |                            | Rechercher                                  | dans les résultats:                                         |                                                                    |
| anisation > Affectation > Modifie<br>Epreuve Langue vivante B<br>is candidats                                                                                                    | r le centre épr<br>1ère évaluation H                                    | reuve > Modifier le centre épreuve de<br>lébreu 	v                                                                                                    | mes élèves                                                                   | 2020<br>Qualification présentée                                                                                                 | Grp. éléve ✔ ►                 | Com. examinateur           | Rechercher                                  | dans les résultats:<br>▼ Salle ▼ ▼                          | Centre Epreuve                                                     |
| anisation > Affectation > Modifie<br>Epreuve Langue vivante B<br>es candidats<br>Candidat<br>GCNED Marie (1950022301 - 1)                                                                                                    | r le centre épr<br>1ère évaluation H                                    | reuve > Modifier le centre épreuve de<br>lébreu 	v<br>Etablissement Inscription<br>LP JEAN ROSTAND - ORVAULT CEDEX<br>(0440055V)                                                                                                    | mes élèves                                                                   | 2020<br>Qualification présentée<br>Baccalauréat général                                                                         | Grp. éléve ♥►                  | Com. examinateur           | Rechercher                                  | dans les résultats:<br>▼ Salle ♥ ▼                          | €<br>Centre Epreuve ▲▼<br>0440288Z                                 |
| enisation > Affectation > Modifie<br>Epreuve Langue vivante B<br>es candidats<br>Candidat<br>GCNED Marie (1950022301 - 1)<br>GIND Marthe (1950022302 - 1)                                                                               | r le centre épr<br>1ère évaluation H<br>Handi.<br>Non<br>Non            | iébreu ✓<br>Etablissement Inscription<br>LP JEAN ROSTAND – ORVAULT CEDEX<br>(0440055W)<br>LP JEAN ROSTAND – ORVAULT CEDEX<br>(0440055W)                                                                                                    | mes élèves                                                                   | 2020<br>Qualification présentée<br>Baccalauréat général<br>Baccalauréat général                                                 | Grp. éléve ✔► ▼<br>-<br>-      | Com. examinateur           | Rechercher                                  | dans les résultats:<br>▼ Salle ✓ ► ▼<br>-                   | €<br>Centre Epreuve ▲ ▼<br>0440288Z<br>0440288Z                    |
| anisation > Affectation > Modifie<br>Epreuve Langue vivante B<br>es candidats<br>Candidat<br>GCNED Marie (1950022301 - 1)<br>GIND Marthe (1950022302 - 1)<br>GNORM Antonette (1950022299 - 1)                                           | r le centre épr<br>1ère évaluation H<br>Non<br>Non<br>Non               | iébreu   Etablissement Inscription  LP JEAN ROSTAND – ORVAULT CEDEX (0440055W)  LP JEAN ROSTAND – ORVAULT CEDEX (0440055W)  LP JEAN ROSTAND – ORVAULT CEDEX (0440055W)                                                                                                    | mes élèves<br>[Div. ¥]<br>1G1<br>1G2<br>1G2                                  | 2020<br>Qualification présentée<br>Baccalauréat général<br>Baccalauréat général<br>Baccalauréat général                         | Grp. éléve ✔ ►<br>-<br>-       | Com. examinateur           | Rechercher                                  | dans les résultats:<br>▼ Salle ▼ ▼<br>-<br>-                | Centre Epreuve                                                     |
| anisation > Affectation > Modifie<br>Epreuve Langue vivante B<br>es candidats<br>Candidat<br>GCNED Marie (1950022301 - 1)<br>GIND Marthe (1950022302 - 1)<br>GNORM Antonette (1950022299 - 1)<br>LOUDEACNORM Antonette (1949022284 - 1) | r le centre épr<br>1ère évaluation H<br>Non<br>Non<br>Non<br>Non<br>Non | reuve > Modifier le centre épreuve de         lébreu         LP JEAN ROSTAND - ORVAULT CEDEX (0440055W)         LP JEAN ROSTAND - ORVAULT CEDEX (0440055W)         LP JEAN ROSTAND - ORVAULT CEDEX (0440055W)         LP JEAN ROSTAND - ORVAULT CEDEX (0440055W)         LP JEAN ROSTAND - ORVAULT CEDEX (0440055W)         LP JEAN ROSTAND - ORVAULT CEDEX (0440055W) | Div. Y           1G1           1G2           1G2           1G2           1G2 | 2020<br>Qualification présentée<br>Baccalauréat général<br>Baccalauréat général<br>Baccalauréat général<br>Baccalauréat général | [Grp. éléve ✔ ►<br>-<br>-<br>- | Com. examinateur<br>-<br>- | Rechercher of<br>Date V<br>-<br>-<br>-<br>- | dans les résultats:<br>▼ Salle ▼ ▼<br>-<br>-<br>-<br>[<br>- | Centre Epreuve ▲ ✓<br>0440288Z<br>0440288Z<br>0440055W<br>0440055W |

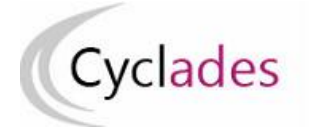

## Epreuves Anticipées : Epreuves Communes de Contrôle Continu

#### Modification collective :

- 1- je sélectionne une épreuve dans la liste des épreuves organisées en établissement
- **2-** je sélectionne mes élèves
- 3- je clique sur « Affectation plusieurs candidats », la zone de saisie du centre épreuve s'affiche
- 4- je saisis le code RNE de l'établissement qui organise l'épreuve (une aide à la saisie est proposée)

|                  | M Orga     | Crganisation > Affectation > Modifier le centre épreuve > Modifier le centre épreuve de mes élèves |             |                                            |        | 2020                                             |                           |               |                                            |   |  |  |  |  |  |  |
|------------------|------------|----------------------------------------------------------------------------------------------------|-------------|--------------------------------------------|--------|--------------------------------------------------|---------------------------|---------------|--------------------------------------------|---|--|--|--|--|--|--|
| $\boldsymbol{<}$ |            | Epreuve Langue vivante A 1ère évaluation Coréen                                                    |             |                                            |        |                                                  |                           |               |                                            |   |  |  |  |  |  |  |
|                  |            |                                                                                                    |             |                                            |        |                                                  |                           |               |                                            | _ |  |  |  |  |  |  |
|                  | ▶ Liste de | s candidats                                                                                        |             |                                            |        |                                                  |                           |               | Rechercher dans les résultats:             |   |  |  |  |  |  |  |
|                  |            | Candidat                                                                                           | ▲▼ Handi. ¥ | Etablissement Inscription                  | Div. 🗸 | Qualification présentée                          | Grp. éléve ✔ ▲▼ Com. exam | inateur AV AV | Salle V AV Centre Epreuve AV               |   |  |  |  |  |  |  |
| 2                |            | BAEDOTTT Raisinprune (1947022268 - 1)                                                              | Non         | LP JEAN ROSTAND - ORVAULT CEDEX (0440055W) | -      | Sciences et technologies de laboratoire          |                           |               | 0440055W                                   |   |  |  |  |  |  |  |
| -                | V          | GABIBAC Gurt (1950022304 - 1)                                                                      | Non         | LP JEAN ROSTAND - ORVAULT CEDEX (0440055W) | 1G2    | Baccalauréat général                             |                           |               | 0440055W                                   |   |  |  |  |  |  |  |
|                  |            | GBACHIBAC Jose (1950022305 - 1)                                                                    | Non         | LP JEAN ROSTAND - ORVAULT CEDEX (0440055W) | 1G3    | Baccalauréat général                             |                           |               | 0440055W                                   |   |  |  |  |  |  |  |
|                  |            | GESABAC Flavio (1950022303 - 1)                                                                    | Non         | LP JEAN ROSTAND - ORVAULT CEDEX (0440055W) | 1G3    | Baccalauréat général                             | ANG1G -                   |               | 0440055W                                   |   |  |  |  |  |  |  |
|                  |            | STL-BIO Renee (1950022307 - 1)                                                                     | Non         | LP JEAN ROSTAND - ORVAULT CEDEX (0440055W) | -      | Sciences et technologies de laboratoire          |                           |               | 0440055W                                   |   |  |  |  |  |  |  |
|                  |            |                                                                                                    |             |                                            | Nomb   | re de candidats à affecter : 5<br>e de l'épreuve | X<br>Valider Annuler      |               | Affectation plusieurs candida') Rafraichir |   |  |  |  |  |  |  |
|                  |            |                                                                                                    |             |                                            |        |                                                  |                           |               |                                            |   |  |  |  |  |  |  |

| Organisation > Affectation > Modifier le centre épreuve > Modifier le centre épreuve de mes élèves |                                       |               |                                            |        |                                         |                                                                            |
|----------------------------------------------------------------------------------------------------|---------------------------------------|---------------|--------------------------------------------|--------|-----------------------------------------|----------------------------------------------------------------------------|
|                                                                                                    | Epreuve Langue vivante A 1ère éval    | uation Coréen | <b></b>                                    |        |                                         |                                                                            |
| ► Liste d                                                                                          | es candidats                          |               |                                            |        |                                         | Rechercher dans les résultats:                                             |
| V                                                                                                  | Candidat                              | 🔺 🔻 Handi. 🗸  | Etablissement Inscription                  | Div. 🗸 | Qualification présentée                 | Grp. éléve V AV Com. examinateur AV Date V AV Salle V AV Centre Epreuve AV |
|                                                                                                    | BAEDOTTT Raisinprune (1947022268 - 1) | Non           | LP JEAN ROSTAND - ORVAULT CEDEX (0440055W) | -      | Sciences et technologies de laboratoire | - 0440055W                                                                 |
| V                                                                                                  | GABIBAC Gurt (1950022304 - 1)         | Non           | LP JEAN ROSTAND - ORVAULT CEDEX (0440055W) | 1G2    | Baccalauréat général                    | - <b>4</b> 0440055W                                                        |
|                                                                                                    | GBACHIBAC Jose (1950022305 - 1)       | Non           | LP JEAN ROSTAND - ORVAULT CEDEX (0440055W) | 1G3    | Baccalauréat général                    | - Nombre de candidats à affecter : 5                                       |
| 2                                                                                                  | GESABAC Flavio (1950022303 - 1)       | Non           | LP JEAN ROSTAND - ORVAULT CEDEX (0440055W) | 1G3    | Baccalauréat général                    | ANGIG Centre de l'épreuve 044 × 0440055W                                   |
| 2                                                                                                  | STL-BIO Renee (1950022307 - 1)        | Non           | LP JEAN ROSTAND - ORVAULT CEDEX (0440055W) | -      | Sciences et technologies de laboratoire | - 0440055W - LP JEAN KOSTAND - ORVAULT CEDEX 0440055W                      |
| Affichage                                                                                          | de l'élément 1 à 5 sur 5 élément(s)   |               |                                            |        |                                         |                                                                            |

Pour cette épreuve, les affectations en centre épreuve pour ces élèves ne sont plus accessibles en modification.

| 🖌 Orga      | Crganisation > Affectation > Modifier le centre épreuve > Modifier le centre épreuve de mes élèves 2020 |              |                                            |        |                                         |              |   |          |             |                     |            |  |  |
|-------------|----------------------------------------------------------------------------------------------------|--------------|--------------------------------------------|--------|-----------------------------------------|--------------|---|----------|-------------|---------------------|------------|--|--|
| Enregis     | D Enregistrement effectuée.                                                                             |              |                                            |        |                                         |              |   |          |             |                     |            |  |  |
|             | Epreuve Langue vivante A tère évaluation Coréen                                                         |              |                                            |        |                                         |              |   |          |             |                     |            |  |  |
| ▶ Liste des | candidats                                                                                               |              |                                            |        |                                         |              |   |          | Rechercher  | dans les résultats: |            |  |  |
|             | Candidat                                                                                                | 🔺 🖛 Handi. 🗸 | Etablissement Inscription                  | Div. 🗸 | Qualification présentée                 | Grp. éléve 🗸 |   | □ Date ∨ | - ▼ Salle ∨ | ▲                   | - <b>T</b> |  |  |
|             | BAEDOTTT Raisinprune (1947022268 - 1)                                                                   | Non          | LP JEAN ROSTAND - ORVAULT CEDEX (0440055W) | -      | Sciences et technologies de laboratoire |              | - |          | -           | 0440021J            |            |  |  |
|             | GABIBAC Gurt (1950022304 - 1)                                                                           | Non          | LP JEAN ROSTAND - ORVAULT CEDEX (0440055W) | 1G2    | Baccalauréat général                    | -            | - | -        | -           | 0440021J            |            |  |  |
|             | GBACHIBAC Jose (1950022305 - 1)                                                                         | Non          | LP JEAN ROSTAND - ORVAULT CEDEX (0440055W) | 1G3    | Baccalauréat général                    | -            | - | -        | -           | 0440021J            |            |  |  |
|             | GESABAC Flavio (1950022303 - 1)                                                                         | Non          | LP JEAN ROSTAND - ORVAULT CEDEX (0440055W) | 1G3    | Baccalauréat général                    | ANG1G        | - | -        | -           | 0440021J            |            |  |  |
|             | STL-BIO Renee (1950022307 - 1)                                                                          | Non          | LP JEAN ROSTAND - ORVAULT CEDEX (0440055W) | -      | Sciences et technologies de laboratoire | -            |   | -        | -           | 0440021J            |            |  |  |
| Affichage d | e l'élément 1 à 5 sur 5 élément(s)                                                                      |              |                                            |        |                                         |              |   |          |             |                     |            |  |  |

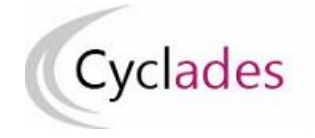

### 2-Modifier le centre épreuve de mes candidats

Dans l'activité ORGANISATION > Affectation > Modifier le centre épreuve > Modifier le centre épreuve par épreuve > Modifier le centre épreuve de mes candidats, je peux modifier pour une épreuve sélectionnée le centre épreuve des candidats issus d'un autre établissement et affectés dans mon centre pour une ou plusieurs épreuves).

Seules les épreuves concernées par le changement de centre épreuve sont présentes dans la liste déroulante.

<u>Remarque</u> : Si l'établissement du candidat s'est trompé lors de l'affectation en centre épreuve par épreuve, j'utilise cette activité pour modifier le centre épreuve du candidat.

- Je sélectionne une épreuve dans la liste des épreuves organisées en établissement
- Je peux réaliser une modification individuelle ou collective de mes candidats avec la même démarche que pour mes élèves (paragraphe 1)

| Organisation > Affectation > Modifier le centre épreuve > Modifier le cent          | re épreuve de mes candidats | 2020 |
|-------------------------------------------------------------------------------------|-----------------------------|------|
| Epreuve<br>Epreuves communes de contrôle continu 1ère évaluation                    |                             |      |
| Langue vivante A Tère évaluation Chinois<br>Langue vivante B Tère évaluation Persan |                             |      |
|                                                                                     |                             |      |
|                                                                                     |                             |      |

| S Org     | Solution > Affectation > Modifier le centre épreuve > Modifier le centre épreuve de mes candidats 2020 😰 🛃 |       |          |                                                         |      |        |                         |      |             |                  |     |          |             |                         |
|-----------|----------------------------------------------------------------------------------------------------|-------|----------|---------------------------------------------------------|------|--------|-------------------------|------|-------------|------------------|-----|----------|-------------|-------------------------|
|           | Epreuve Langue vivante A 1ère évaluation Chinois                                                           |       |          |                                                         |      |        |                         |      |             |                  |     |          |             |                         |
| ▶ Liste d | Liste des candidats                                                                                        |       |          |                                                         |      |        |                         |      |             |                  |     |          |             |                         |
|           | Candidat                                                                                                   | • -   | Handi. 🗸 | Etablissement Inscription                               | Div. | $\sim$ | Qualification présentée | Grp. | éléve 🗸 🕨 🔻 | Com. examinateur | • • | Date 🗸 🖛 | Salle 🗸 🖛 🖛 | Centre Epreuve 🔺 🔻      |
| ~         | GBACHIBAC Jose (19500233<br>1)                                                                             | 05 -  | Non      | LYC ST JOSEPH DU LOQUIDY – NANTES CEDEX<br>3 (0440161L) | 1G30 |        | Baccalauréat général    | -    |             | -                |     | -        | -           | 00                      |
|           | GIND Marthe (1950023302 -                                                                                  | 1)    | Non      | LYC ST JOSEPH DU LOQUIDY – NANTES CEDEX<br>3 (0440161L) | 1G20 |        | Baccalauréat général    | -    |             | -                |     | -        | -           | • 0440055W - LP JEAN RO |
|           | GNORM Antonette (19500232<br>1)                                                                            | 299 - | Non      | LYC ST JOSEPH DU LOQUIDY – NANTES CEDEX<br>3 (0440161L) | 1G20 |        | Baccalauréat général    | -    |             | -                |     | -        | -           | 0440021J - LYC CLEMEN   |
| Affichage | de l'élément 1 à 3 sur 3 éléme                                                                             | nt(s) |          |                                                         |      |        |                         |      |             |                  |     |          |             |                         |
|           |                                                                                                    |       |          |                                                         |      |        |                         |      |             |                  |     |          |             |                         |
|           |                                                                                                    |       |          |                                                         |      |        |                         |      |             |                  |     |          |             |                         |
|           |                                                                                                    |       |          |                                                         |      |        |                         |      |             |                  |     |          |             |                         |
|           |                                                                                                    |       |          |                                                         |      |        |                         |      |             |                  |     |          |             |                         |
|           |                                                                                                    |       |          |                                                         |      |        |                         |      |             |                  |     |          |             |                         |